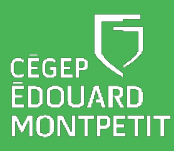

## **MISE EN CONTEXTE :**

Plusieurs vulnérabilités sont régulièrement découvertes sur le navigateur Google Chrome, d'où la nécessité de mettre à jour ce dernier. Les utilisateurs ne sont pas toujours avertis de mettre à jour le logiciel. L'attaquant pourrait exécuter un code malveillant en arrière-plan pour voler des informations lors des saisies dans les formulaires ou pour télécharger du code malveillant, sans que l'utilisateur du navigateur ne s'en aperçoive.

## DÉMARCHE UTILISATEUR:

A. Votre navigateur vous indique qu'une mise à jour est disponible. Cliquez sur le bouton « **Mettre à jour** », un menu s'ouvre.

Lorsqu'une mise à jour est disponible, l'icône s'affiche d'une certaine couleur :

- Vert : une mise à jour a été publiée il y a moins de deux jours.
- **Orange** : une mise à jour a été publiée il y a environ 4 jours.
- **Rouge** : une mise à jour a été publiée il y a au moins une semaine.

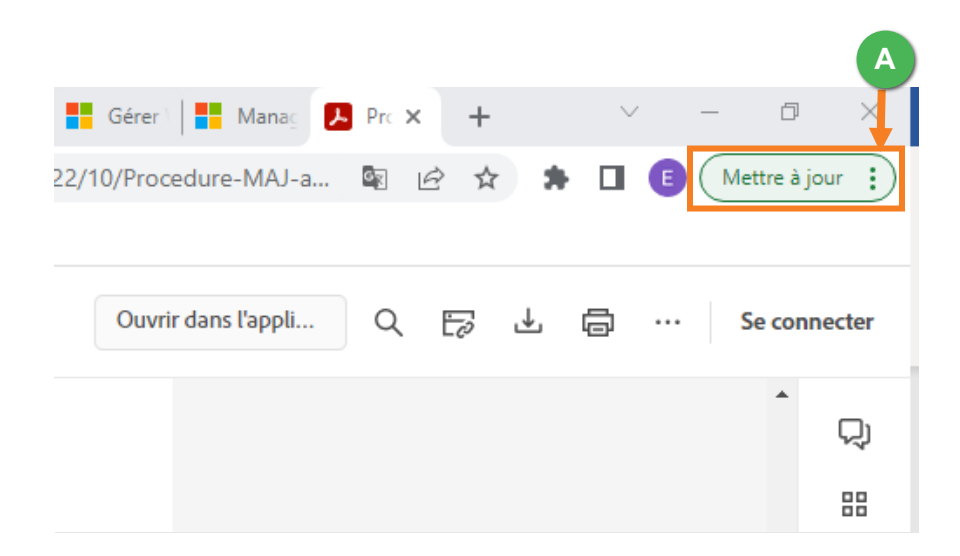

B. Dans le menu qui s'ouvre, cliquez sur « Relancer et mettre à jour Chrome ».

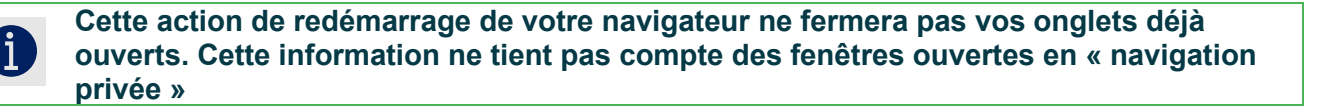

|   | <mark>⊁</mark> ⊧ | N×                                               | +       |    | $\vee$ | —       | 7      | X  |
|---|------------------|--------------------------------------------------|---------|----|--------|---------|--------|----|
|   |                  | È                                                | ☆       | *  |        | Mettre  | à jour | :  |
| В | 0                | Relancer et mettre à jour Chrome                 |         |    |        |         |        |    |
|   |                  | Nouvel o                                         | nglet   |    |        |         | Ctrl+T |    |
|   |                  | Nouvelle fenêtre                                 |         |    |        |         |        |    |
|   |                  | Nouvelle fenêtre de navigation privée Ctrl+Maj+N |         |    |        |         |        |    |
|   |                  | Historiqu                                        | e       |    |        |         |        | ►  |
|   |                  | Télécharg                                        | gements |    |        |         | Ctrl+J |    |
|   |                  | Favoris                                          |         |    |        |         |        | •  |
|   |                  | Zoom                                             |         |    | -      | 100 % + | 50     | 3  |
|   |                  | Imprimer                                         |         |    |        |         | Ctrl+P |    |
|   |                  | Caster                                           |         |    |        |         |        |    |
|   |                  | Recherch                                         | er      |    |        |         | Ctrl+F |    |
|   |                  | Plus d'ou                                        | tils    |    |        |         |        | ►  |
|   |                  | Modifier                                         |         | Со | uper   | Copier  | Colle  | er |
|   |                  | Paramètr                                         | es      |    |        |         |        |    |
|   |                  | Aide                                             |         |    |        |         |        | ►  |
|   |                  | Quitter                                          |         |    |        |         |        |    |
|   |                  | Géré par votre organisation                      |         |    |        |         |        |    |

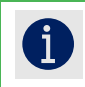

4

La mise à jour dure seulement quelques secondes.

Les informations suivantes s'appliquent seulement dans le cas des postes identifiés par le Cégep.

- C. Dans le cas où vous ne faites aucune action dès l'affichage de cette indication au point fenêtre automatisée pourrait s'afficher et vous inviter à relancer votre navigateur.
  - , une

D. Cliquer sur « **Relancer maintenant** », pour mettre à jour Chrome.

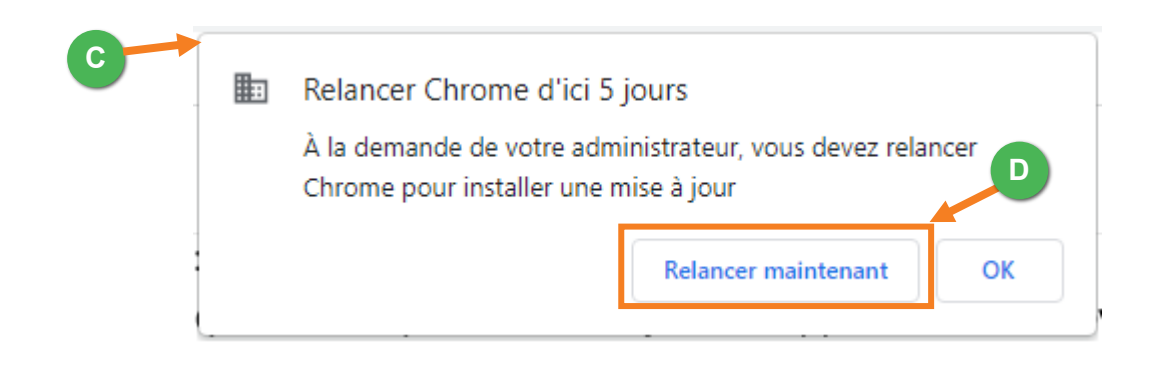

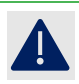

Si vous cliquez sur le bouton OK, vous resterez non protégé et par conséquent vulnérable.

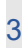